## HOW TO SUBNIT LOGINAD

How Submit Login Ad Guide - By Martin Chantler https://reducethehype.com

## How To Setup Your Login Ad

**Recommended Login Ad Formats** 

Login-ads are best as images or banners sized up to 600px x 300px.

Your Ad when clicked must open in a new window (browser tab).

Click The "Click here to set these up now" link under where it says "You have (#) Login Ads".

## You have (6) Login Ads

Click here to set these up now

The next screen allows you to set up your Login Ads.

Enter your "Subject" of your login ad in the box provided (for your reference only).

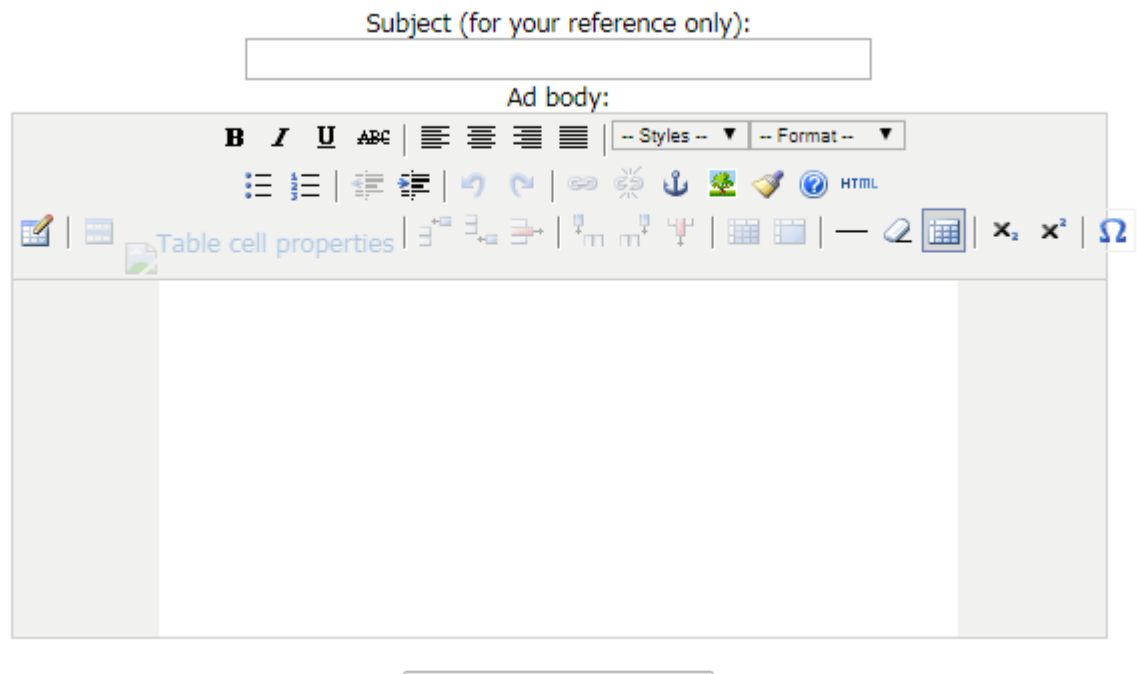

Save & Submit Your Ad

Click on the "Insert/edit image" icon.

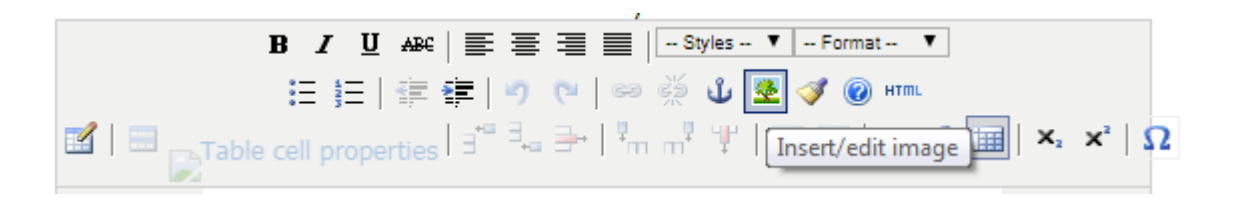

Enter the URL of your 600x300 banner image in the box and then click "Insert".

| Insert/edit image |           |  |
|-------------------|-----------|--|
| Image URL         |           |  |
| Image description | n         |  |
| Alignment         | Not set 🔻 |  |
| Dimensions        | ×         |  |
| Border            |           |  |
| Vertical space    |           |  |
| Horizontal space  |           |  |

Click the actual image and then click the "Align center" icon to center the image.

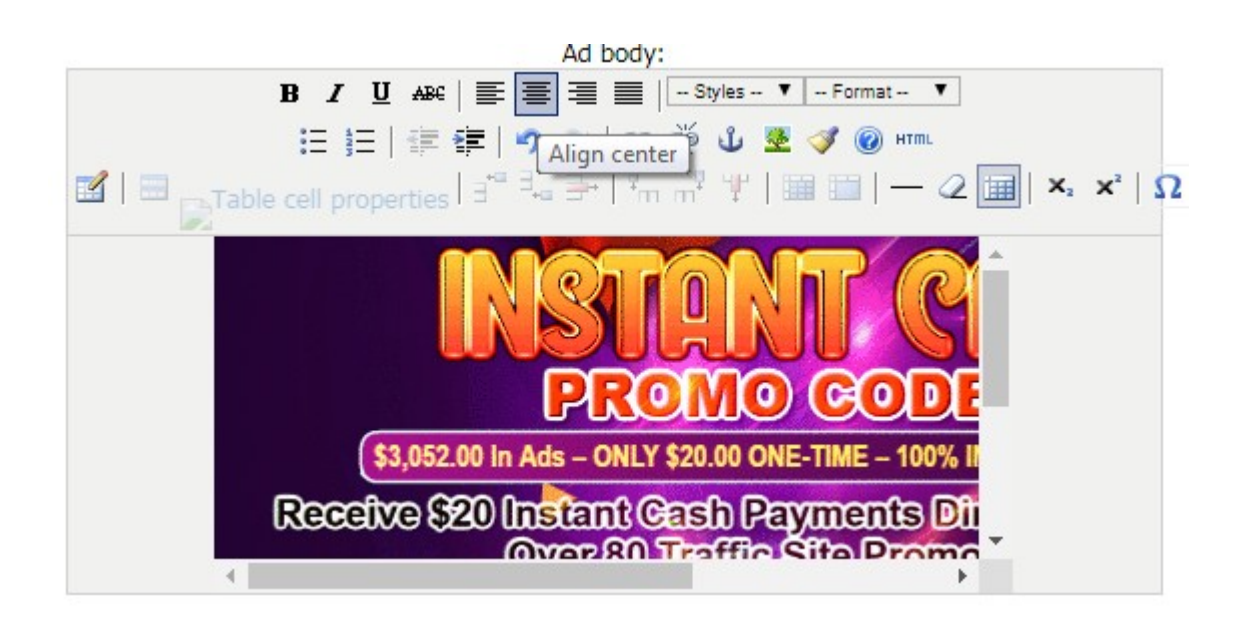

Right-click on the image and then click "Select all" on the menu that appears.

| р              | Paste                  | Ctrl+V            | mat 🔻            |
|----------------|------------------------|-------------------|------------------|
|                | Paste as plain text    | Ctrl+Shift+V      |                  |
| :<br>Table cel | Select all             | Ctrl+A            | - 2    ×2 ×2   Ω |
|                | Spellcheck             |                   |                  |
|                | Writing Direction      |                   |                  |
|                | Inspect                | Ctrl+Shift+I      |                  |
|                | եր                     |                   | SOFE             |
|                | \$3,052.00 In Ads - Of | NLY \$20.00 ONE-T | IME – 100% II    |
| Re             | ceive \$20 Instant     | Cash Payn         | nents Dit        |
| × .            |                        |                   | +                |

Click on the "Insert/edit link" icon.

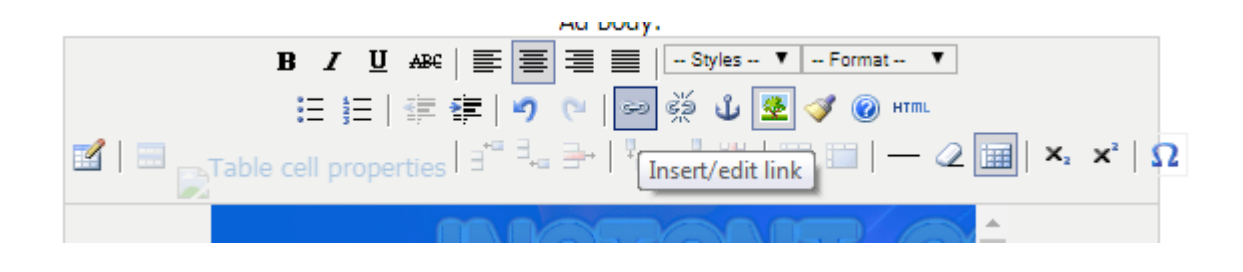

1) Enter the "Link URL" - The URL the person goes to after clicking the login ad.

2) Click the "Target" drop-down menu and select "Open link in a new window".

3) Enter the "Title" - This is the text that displays when mouse hovers over the image. Click the "Insert" button to insert the link.

| Insert/edit | link                                   |
|-------------|----------------------------------------|
| Link URL    | https://www.instantcashpromocodes.cd 섺 |
| Target      | Open link in a new window              |
| Title       | Click To Join Now!                     |
| Class       | Styles V                               |

Now simply click the "Save & Submit Your Ad" button to save the login ad.

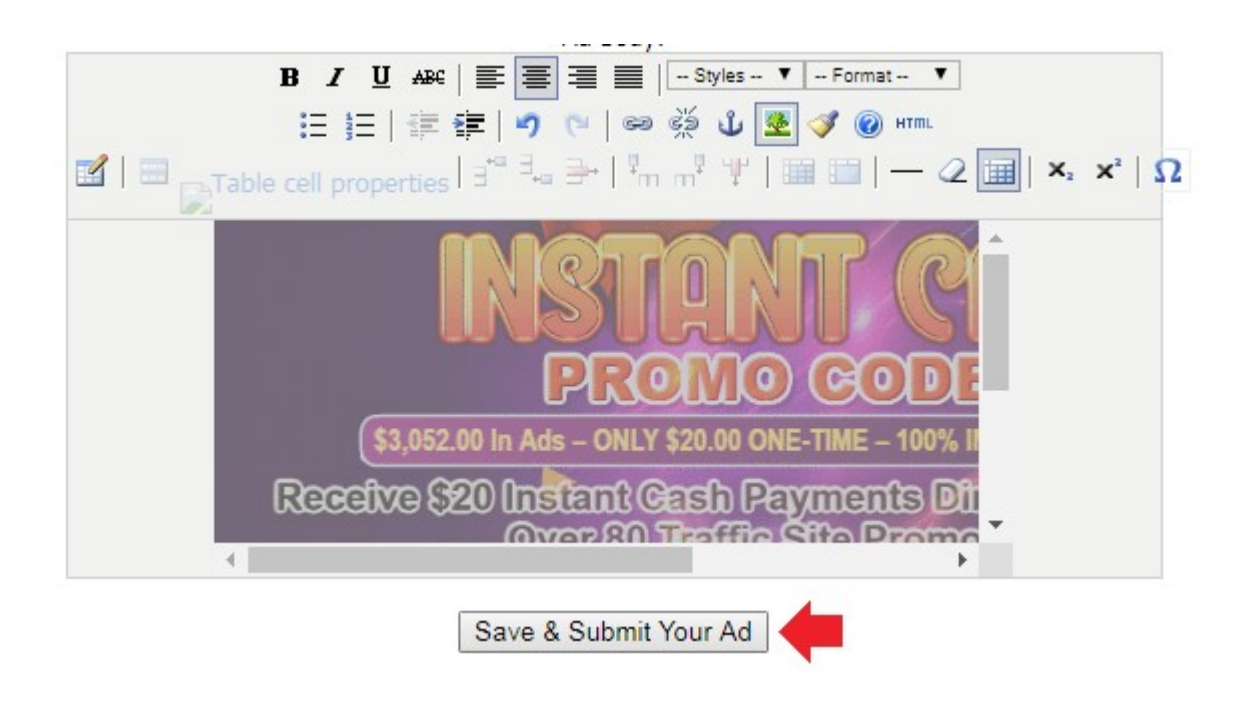